# Procedura per l'attivazione del nuovo portale Imposta di Soggiorno per il Comune di Parma

Gentile contribuente,

il Comune di Parma ha messo a disposizione il nuovo portale per le comunicazioni relative all'imposta di soggiorno.

Il nuovo portale è più moderno e intuitivo e può essere raggiunto direttamente dal sito del comune.

Per un periodo di tempo le credenziali attualmente a disposizione continueranno a rimanere valide e si potrà continuare ad inserire le comunicazioni relative alle strutture nella modalità attuale, seppur usufruendo di una grafica più immediata e facilmente utilizzabile anche su dispositivi mobile.

Al fine di semplificare la gestione dell'imposta e gli adempimenti, tuttavia, verrà a breve attivata la modalità di accesso al portale tramite SPID.

L'accesso SPID è personale e avviene per codice fiscale. Per assicurare che l'accesso alla gestione delle strutture attualmente registrate continui ad avvenire anche dopo il passaggio alla modalità SPID, è necessario che vengano identificati i codici fiscali degli operatori delegati all'accesso.

Per evitare discontinuità, il portale richiederà di completare alcuni dati relativi alla struttura:

- 1. Inserire i codici fiscali ed il ruolo dei delegati ad operare
- 2. Inserire il codice CIR della struttura, assegnato dalla Regione Emilia-Romagna

Il completamento dei dati potrà essere effettuato seguendo le istruzioni riportate di seguito.

#### Sommario

| Organizzazione del portale.  | 2 |
|------------------------------|---|
| Sezione dati della struttura | 2 |
| Sezione comunicazioni        | 3 |
| Compilazione comunicazione   | 3 |

## Organizzazione del portale.

Il portale è organizzato con una pagina generale (Home) in cui vengono riportate segnalazioni e dati riepilogativi relativi alla struttura e alcune sezioni di dettaglio accessibili tramite il menù in alto a destra (versioni a schermo largo) oppure tramite il pulsante con le tre barre orizzontali (versioni mobile e a schermo stretto).

Le sezioni di dettaglio riguardano:

- Dati della struttura
- Comunicazioni

#### Sezione dati della struttura

Questa sezione consente di gestire i dati relativi alla struttura. E' suddivisa in quattro aree relative ai dati della struttura stessa, l'ubicazione, il gestore o idati dell'azienda e i delegati ad operare sul portale.

|                                                                                                    | e prova                                          |
|----------------------------------------------------------------------------------------------------|--------------------------------------------------|
| Comune di Parma                                                                                                    | Imposta di Soggiorno                             |
| STRUTTURA PROVA                                                                                                    | 🙆 Home 🕼 Comunicazioni 🛋 Struttura 🎁 Modulistica |
| Struttura Disabilita Struttura<br>INFORMAZIONI INDIRIZZO GESTIONE UTENTI DELEGATI<br>Denominazione<br>Struttura Prova |                                                  |
| Tipologia<br>Alberghi                                                                                                 | Categoria<br>Alberghi a 3 stelle e 35 (superior) |
| Posti letto CIR<br>12 12                                                                                              |                                                  |
|                                                                                                    | Salve                                            |

La sezione dei delegati sarà fondamentale per consentire l'accesso quando le attuali credenziali verranno disabilitate e il portale potrà essere gestito solamente tramite SPID.

Utilizzando il pulsante con il simbolo "+" situato in alto a destra nella tabella, dovranno essere aggiunti tutti i codici fiscali e i nominativi degli operatori autorizzati, con il loro ruolo.

|                            |                                         |                                               |                           | O piona |
|----------------------------|-----------------------------------------|-----------------------------------------------|---------------------------|---------|
| Comune d                   | i Parma                                 |                                               | Imposta di Soggiorno      |         |
| STRUTTURA PROVA            |                                         | <table-cell> Home 🗃 Comunicazion</table-cell> | 🔺 Struttura 🖺 Modulistica |         |
| Struttura Disabilita Strut | TIONE UTENTI DELEGATI                   |                                               |                           |         |
| NOMINATIVO                 | CODICE FISCALE                          | RUOLO                                         | •                         |         |
| MARIO ROSSI                | 200000000000000000000000000000000000000 | 1                                             | Rimuovi                   |         |
|                            |                                         |                                               | Sala                      |         |

Il portale continuerà a richiedere la compilazione di questa sezione ad ogni accesso, finchè non sarà stato aggiunto almeno un nominativo.

### Sezione comunicazioni

Questa sezione riporta l'elenco delle comunicazioni dovute e presentate nell'ultimo anno. Per ogni comunicazione sono visibili i dati relativi alla presentazione e al pagamento.

| 🕕 Com           | une di Parm   | a                               |               |                    |          |           |                | Imposta di Soggiorno      |
|-----------------|---------------|---------------------------------|---------------|--------------------|----------|-----------|----------------|---------------------------|
| STRUTTURA PROVA |               |                                 |               |                    | Q        | Home 🗐    | Comunicazioni  | 🔺 Struttura 🕅 Modulistica |
| Comunicazi      | oni           |                                 |               |                    |          |           |                |                           |
|                 | ① 12<br>Tutte |                                 | D Aperte      | 12<br>Non Presenti |          | Da Pagare |                |                           |
|                 |               |                                 |               |                    |          |           |                | Q Cerca                   |
| PERIODICITÀ     | COMUNICAZIONE | PERIODO                         | DATA SCADENZA | N PERNOTT.         | N OSPITI | TOTALE    | DATA PAGAMENTO | INCASSATO                 |
| ① 2025<br>MAG   | NON PRESENTE  | Dəl 22/05/2024<br>Al 26/05/2024 | 21/06/2024    | 0                  | 0        | € 0,00    |                |                           |
| () 2024<br>APR  | NON PRESENTE  | Dal 01/04/2024<br>Al 30/04/2024 | 16/05/2024    | 0                  | 0        | € 0,00    |                |                           |
| () 2024<br>MAR  | NON PRESENTE  | Dal 01/03/2024<br>Al 31/03/2024 | 16/04/2024    | 0                  | 0        | € 0,00    |                |                           |
| () 2024<br>FEB  | NON PRESENTE  | Dal 01/02/2024<br>Al 29/02/2024 | 16/04/2024    | 0                  | 0        | € 0,00    |                |                           |
| () 2024<br>GEN  | NON PRESENTE  | Dal 01/01/2024<br>Al 31/01/2024 | 16/04/2024    | 0                  | 0        | € 0,00    |                |                           |
|                 |               |                                 |               |                    |          |           |                | 10 di 12 < >              |

#### Compilazione comunicazione

La compilazione di una comunicazione si avvia premendo sulla periodicità relativa dalla lista comunicazioni.

Nella videata che si presenta dovranno essere completati i campi relativi al numero di ospiti e pernottamenti a tariffa base e quelli relativi ad eventuali motivi di esenzione o di rifiuto del pagamento dell'imposta.

| Comune di Parma                                                                            |               | h                | nposta di Soggiorno |
|--------------------------------------------------------------------------------------------|---------------|------------------|---------------------|
| STRUTTURA PROVA                                                                            | 💪 Home 📶 Comu | nicazioni 📥 Stru | tura 🗍 Modulistica  |
| Comunicazione Imposta di Soggiorno MAGGIO 2025<br>Data comunicazione : 01/07/2024          |               |                  |                     |
| SOGGETTI A TARIFFA BASE (2 €)   N° PERNOTTAMENTI 0   N° OSPITI 0                           |               |                  |                     |
| TIPO PERNOTTAMENTO                                                                         |               | N° PERNOTT.      | N° OSPITI           |
| minori di anni 18                                                                          |               | 0                | 0                   |
| soggetti che assistono i degenti ricoverati                                                |               | 0                | 0                   |
| genitori o accompagnatori che assistono minori e portatori di handicap non autosufficienti |               | 0                | 0                   |
| soggetti che soggiornano per effettuare terapie riabilitative                              |               | 0                | 0                   |
| soggetti che soggiornano per prestare servizio di volontariato                             |               | 0                | 0                   |
| soggetti che soggiornano causa eventi e calamità naturali                                  |               | 0                | 0                   |
| soggetti che soggiornano per motivi di studio                                              |               | 0                | 0                   |
| giovani fino a trenta anni che pernottano negli ostelli (fino ad agosto 2014)              |               | 0                | 0                   |
| autisti di pullman e gli accompagnatori turistici                                          |               | 0                | 0                   |

\rm e prova

Le comunicazioni rimangono APERTE e modificabili fino a quando l'utente le conferma passandole allo stato di CHIUSA.

La comunicazione chiusa non è modificabile, ma può essere ancora aperta nel caso si verifichi la presenza di errori di compilazione.

La comunicazione CHIUSA è pronta per essere INVIATA.

Dopo l'invio viene comunicato il numero di pratica ed è possibile scaricare il bollettino per il pagamento, oltre al PDF della comunicazione stessa.